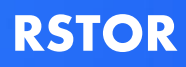

# RSTOR Space & Cloudberry

# **Backup Configuration**

November 2020 Prepared by: RSTOR Support

## **RSTOR**

# **Table of Contents**

| 1 | Configuration Steps | 3 |
|---|---------------------|---|
|   |                     |   |

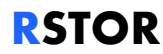

#### **1** Configuration Steps

To configure CloudBerry Backup, follow the steps below. To begin, we will showcase how to generate a set of keys that will allow you to access your buckets.

- 1. First, open your RSTOR portal and click on your profile icon in the upper right-hand corner. Select "MY ACCOUNT".
- 2. Under your account page, click on "+ GENERATE KEY".
- 3. Once your key is generated you will later be prompted to copy the keys from this pop-up box. Write down both the access key and secret key as you will not be able to access them again after hitting "OK".
- 4. Now that you have your keys, the next step is launching and configuring CloudBerry Backup. To begin, open the preferences menu.

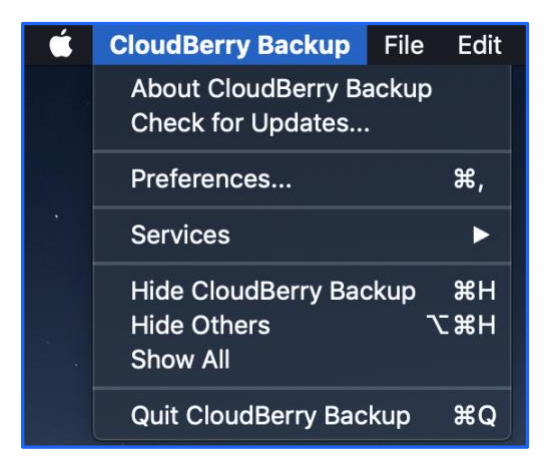

5. Once in the menu, scroll through the choices under storage until the "S3 Compatible" option arises.

### **R**STOR

|   |         |        | CloudE  | Berry Backup   |              |         |       |              |
|---|---------|--------|---------|----------------|--------------|---------|-------|--------------|
|   |         | Plans  | Stop    | Refresh Settin | ngs Feedback |         |       |              |
|   | Storage | Backup | Network | Application    | Advanced     | License |       |              |
|   |         |        |         | 0              | Oracle C     | loud    |       |              |
|   |         |        |         | ę              | 🛐 Scalit     | у       |       |              |
|   |         |        |         | =              | SoftLay      | /er     |       |              |
|   |         |        |         | 😵 s            | 3 Comp       | atible  |       |              |
|   |         |        |         | 6              | Cloudi       | an      |       |              |
|   |         |        |         | 2              | DreamOb      | jects   |       |              |
| + | - - ©   |        |         | 1.7            |              | ام      |       | top          |
|   |         |        |         |                |              |         | Close |              |
|   |         |        |         |                |              |         |       | 3% (2.02 GB) |
|   | 00:     | 10:55  |         |                |              |         |       | 3.09 MB/s    |

6. Now go through the set-up screen and drop in a name for the storage and add the newly generated keys. For the endpoint section of this set-up, every endpoint is going to be specifically tailored to your company. The URL is typically "s3.CompanyName.rstorcloud.io".

|          | Plans              | Stop Refresh Settings Feedback    |       |         |
|----------|--------------------|-----------------------------------|-------|---------|
| Stc      |                    | 💱 S3 Compatible                   | se    |         |
| 💡 RStora | To get started, fi | Il out the following information: |       |         |
|          | Display Name:      |                                   |       |         |
|          | Access Key:        |                                   |       |         |
|          | Secret Key:        |                                   |       |         |
|          | Endpoint:          | s3.companyname.rstorcloud.io      |       |         |
|          | Bucket:            | :                                 |       |         |
|          |                    | Advanced settings                 |       |         |
|          |                    | Cancel OK                         |       |         |
|          |                    |                                   |       |         |
| + - ©    |                    |                                   |       | top     |
|          |                    |                                   | Close |         |
| _        | _                  |                                   |       | 6% (2.4 |
|          | -                  |                                   |       |         |

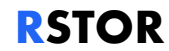

7. Now that everything has been configured, CloudBerry Backup will give the option of selecting which bucket the backup is going to in the drop-down menu. Once you select the bucket, press "OK" to confirm this configuration. It is now ready to support backups and restores.